## Урок №4. Методика расчета средневзвешенной цены и маржинального дохода

#### Оглавление

| 1. | Цели урока                             | 1  |
|----|----------------------------------------|----|
| 2. | Расчет средневзвешенной цены           | 2  |
| 3. | Расчет маржинального дохода            | 10 |
| 4. | Задание для самостоятельной подготовки | 14 |

### 1. Цели урока

- Рассмотреть алгоритм учёта товаров на складе по методу «средневзвешенной цены»

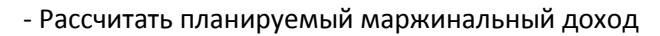

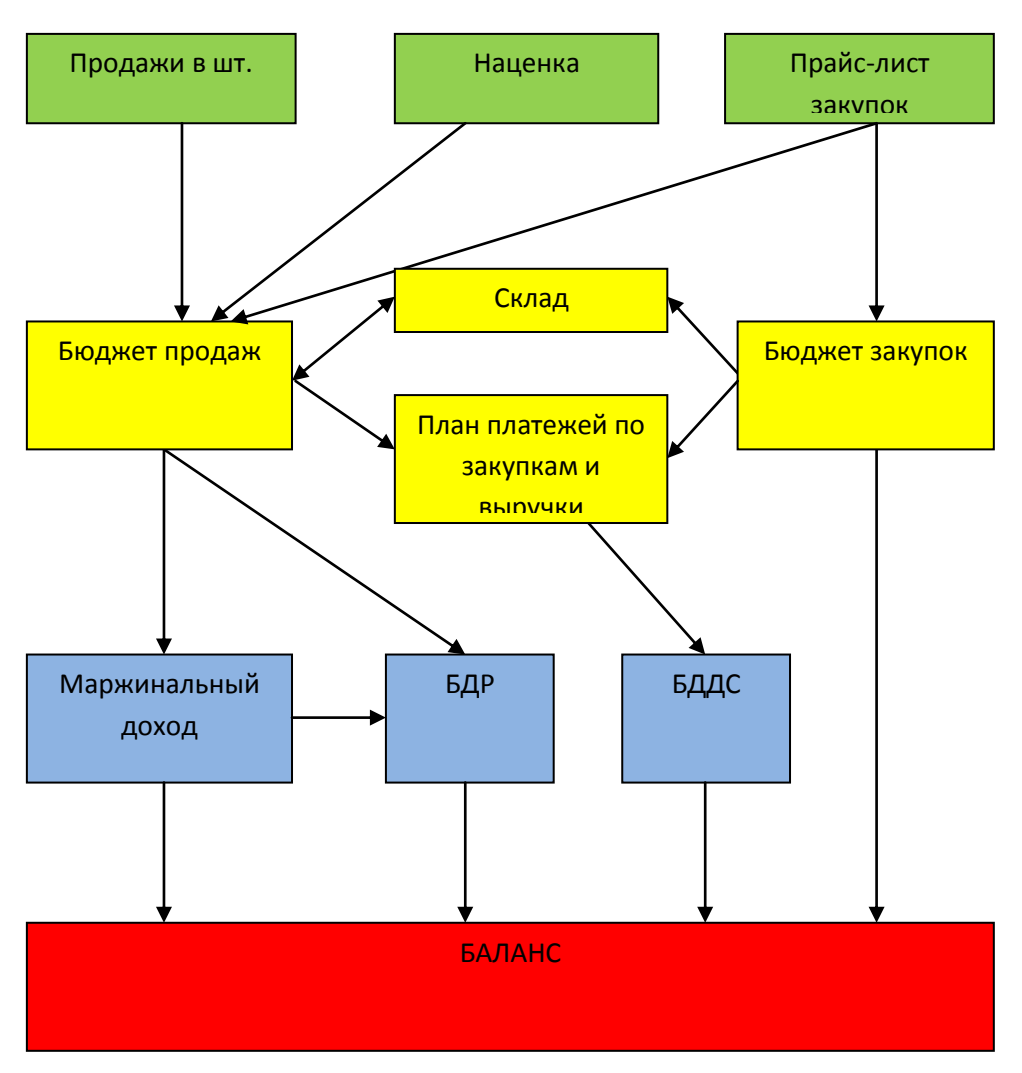

Схема 1. Блок-схема модели бюджетирования

Информация по маржинальному дохода необходимо для расчета планируемого финансового результата, а также для расчета средневзвешенной себестоимости по которой будет списываться готовая продукция со склада.

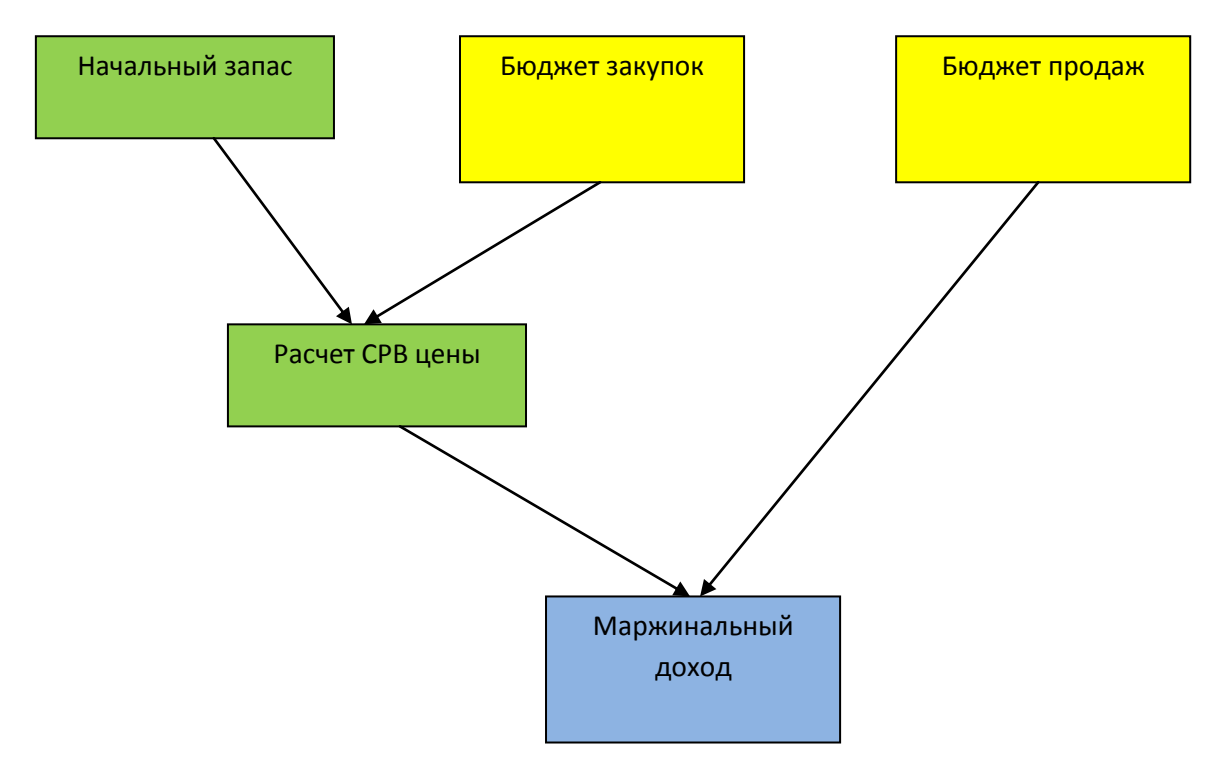

Схема решения задачи текущего урока показана на следующем рисунке:

Схема №2. Расчет маржинального дохода

#### 2. Расчет средневзвешенной цены

Идея расчета средневзвешенной цены заключается в следящем (схема №3): имеется начальный запас (Н3) по цене1 и приход нового товара по цене2, соответственно расход и конечный запас (К3) определяется как средневзвешенная цена между начальным запасом и приходом, при этом в качестве весовых коэффициентов используется количество начального запаса и количество поступивших товаров.

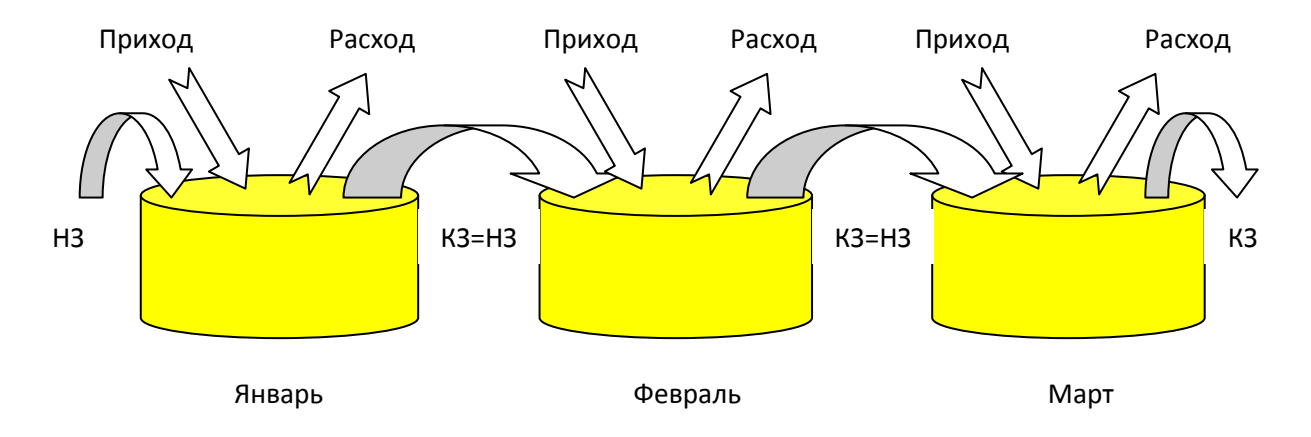

Схема №3. Формирование средневзвешенной цены.

Исходя из начального запаса и бюджета закупок рассчитывается средневзвешенная цена закупок (средневзвешенная себестоимость), далее рассчитывается финансовый результат бюджетной модели.

Для создания следующих кубов модели необходимо создать измерение с использованием сложных формул.

## Создадим измерение «Расчет СРВ цены»

|       | Изме   | ерение -> Расчет СРВ цены         |                  |         |                                                           |                          |           |                       | x           |
|-------|--------|-----------------------------------|------------------|---------|-----------------------------------------------------------|--------------------------|-----------|-----------------------|-------------|
| •     | N≗     | Наименование                      | Тип формулы      | Ред?    | Формула                                                   | Средневзвш. по           | Іриорите  | Свойство<br>аттрибута | Ā           |
|       | 1174   | Количество (нач. запас)           |                  |         |                                                           |                          |           |                       | - 극비        |
|       | 1175   | Цена (нач. запас)                 |                  |         |                                                           | Количество (нач. запас)  |           |                       | Ī           |
|       | 1174   | Количество (поступления)          |                  |         |                                                           |                          |           |                       |             |
|       | 1175   | Цена (поступления)                |                  |         |                                                           | Количество (поступления) |           |                       |             |
|       | 1174   | Количество суммарное              | Произвольная     | .F.     | Количество (нач. запас) + Количество (поступления)        |                          |           |                       |             |
|       | 1175   | Цена СРВ                          | Произвольная     | .F.     | (Количество (нач. запас) * Цена (нач. запас) + Количество | Количество суммарное     | low       |                       |             |
| < Ile | ua CPI | 3                                 |                  |         | 11                                                        |                          |           | Þ                     | *           |
| (K    | оличе  | ство (нач. запас) * Цена (нач. за | пас) + Количеств | o (noci | упления) * Цена (поступления)) / Количество суммарное     |                          |           |                       | ·<br>•<br>• |
| 2     |        |                                   | /6 🔻 🔻           | ××      |                                                           |                          | Дополните | льно] Вы:             | ход         |

| наименование атрибута    | формула                             | примечание         |
|--------------------------|-------------------------------------|--------------------|
| Количество (нач.запас)   |                                     | Заполнение данными |
|                          |                                     | СВязями            |
| Цена (нач.запас)         | Сложная формула:                    |                    |
|                          | копирование по времени              |                    |
| Количество (поступления) |                                     | Заполнение данными |
|                          |                                     | СВязями            |
| Цена (поступления)       |                                     | Заполнение данными |
|                          |                                     | СВязями            |
| Количество суммарное     | Количество (нач. запас) +           |                    |
|                          | Количество (поступления)            |                    |
| Цена СРВ                 | ( Количество (нач. запас) * Цена    |                    |
|                          | (нач. запас) + Количество           |                    |
|                          | (поступления) * Цена (поступления)) |                    |
|                          | / Количество суммарное              |                    |

Вводим все необходимые атрибуты измерения, в вычисляемых атрибутах вводим формулы:

1) Атрибут – «Количество суммарное)» = Количество (нач. запас) + Количество (поступления)

| 🔛 Измерение -> Расчет СРВ цен        | ы                                                         |       |                                                                      |   |                                       |
|--------------------------------------|-----------------------------------------------------------|-------|----------------------------------------------------------------------|---|---------------------------------------|
|                                      | Тип формулы                                               | Ред?  | Формула                                                              |   | Средневзвш. по 🛛                      |
| 1174 Количество (нач. запас)         |                                                           |       |                                                                      |   |                                       |
| 1175(Цена (нач. запас)               |                                                           |       |                                                                      |   | · · · · · · · · · · · · · · · · · · · |
| 1174 Количество (поступления)        |                                                           |       | 3                                                                    |   |                                       |
| 1175 Цена (поступления)              |                                                           |       |                                                                      |   |                                       |
| 1174 Количество суммарное            | Произвольная                                              | .F. ( | ичество (нач. запас) + Количество (поступления)                      |   |                                       |
| 1175 Цена СРВ                        |                                                           | .F.   | ( Количе <mark>ство (нач. запас) * Цена (нач. запас) + Коли</mark> ч |   |                                       |
|                                      | Произвольная                                              |       |                                                                      |   |                                       |
|                                      | Среднее по измерению (AVG)                                |       |                                                                      |   |                                       |
|                                      | Размер измерения (COUNT)                                  |       |                                                                      |   |                                       |
|                                      | Максимум по измерению (МАХ)<br>Минимим по измерению (MIN) |       |                                                                      |   |                                       |
|                                      | Ср. квадратичное отклонение (STDEV)                       | -     |                                                                      |   |                                       |
|                                      | m                                                         |       |                                                                      | 4 | 4                                     |
|                                      |                                                           |       | -                                                                    |   | »                                     |
| Количество симмарное                 |                                                           |       | /                                                                    |   | +                                     |
| Количество (нач. запас) + Количество | (поступления)                                             |       |                                                                      |   | -                                     |
|                                      |                                                           |       |                                                                      |   |                                       |
|                                      |                                                           |       |                                                                      |   |                                       |
|                                      |                                                           |       |                                                                      |   |                                       |
|                                      |                                                           |       |                                                                      |   |                                       |
|                                      |                                                           |       |                                                                      |   | i.                                    |
|                                      |                                                           |       |                                                                      |   |                                       |
| 🥂 🔁 🗋 🎝 🗵 🔺 🔺                        | 5/6 💌 🖲 🗷 🗶 🖶 🖼 🎦 🛁                                       |       |                                                                      |   | Дополнительно Выход                   |
|                                      |                                                           |       |                                                                      |   | ,                                     |

- 1. Щелчком левой кнопки мыши вызываем выпадающее меню,
- 2. Щелчком левой кнопки мыши выбираем тип формулы,
- 3. Щелчком левой кнопки мыши активизируем окно создания формулы,
- При создании произвольных формул необходимые атрибуты отображаем в окне создания формулы двойным щелчком левой кнопки мыши по названию атрибута, а математические знаки берем с панели (5),
- 5. Сохраняем формулу.
- Атрибут «Цена СРВ» = (Количество (нач. запас) \* Цена (нач. запас) + Количество (поступления) \* Цена (поступления)) / Количество суммарное Создаётся аналогично.
- 3) Атрибут «Цена (нач.запас)» = Копирование по времени (сложная формула)

| 🔀 Измерение -> Расче                                                                                                    | т СРВ цены                                                                                                    |                                                                                                    |                  |                                                                    |                          |    |                       |                       |             |      | 0 X         |
|----------------------------------------------------------------------------------------------------|----------------------------------------------------------------------------------------------------|----------------------------------------------------------------------------------------------------|------------------|--------------------------------------------------------------------|--------------------------|----|-----------------------|-----------------------|-------------|------|-------------|
| ▶ № Наиме                                                                                                    | нование                                                                                                    | Тип формулы                                                                                        | Ред?             | Формула                                                            | Средневзвш. (            | по | ]риорите <sup>.</sup> | Свойство<br>аттрибута | Комментарии | Код  | Н. 🛣<br>инт |
| 11749Количество (нач.<br>1175 Цена (нач. запас<br>11749Количество (пос                                                                                                    | запас)<br>с) .<br>гупления)                                                                                                    | 2                                                                                                  |                  |                                                                    | Количество (нач. запас)  |    | 1                     | ]                     |             |      | <b>_</b>    |
| 11750Цена (поступлен                                                                                                    | ия)                                                                                                    | -                                                                                                  |                  |                                                                    | Количество (поступления) | _  |                       |                       |             |      |             |
| 11743Количество сумм<br>11750Цена СРВ                                                                                                    | иарное                                                                                                    | Произвольная<br>Произвольная                                                                       | .F.<br>.F.       | Количество (нач. запас) + Колич<br>(Количество (нач. запас) * Цена | Количество суммарное     |    | low                   |                       |             |      |             |
| <ul> <li>Общая информация об из</li> <li>Общая информация об из</li> <li>Мамерение: (Расчет СРВ<br/>Марель: (О1.3 ТИПОВАЯ<br/>Ди измереная (1941)</li> <li>Всего атрибутов в измер<br/>Всего значимых формул</li> </ul> | Сложные фо<br><Пет формулы><br>Нарастающим и<br>Нарастающим и<br>Сдвиг вправо<br>Циклический сди<br>Нарастающим и<br>Копирование по | ормулы - Цена (<br>Название<br>тогом<br>роизведением<br>зиг вправо<br>тогом (без текущо<br>времени | нач. заг<br>:ro) | пас)<br>Коммента<br>З<br>Годразумедает вычислени                   | рий Г                    | -  |                       |                       |             |      | *           |
|                                                                                                    | Парам<br>Атрибут-источни                                                                                                    | к                                                                                                  |                  | Значение                                                           |                          |    |                       |                       |             |      | i           |
| <u></u>                                                                                                    | Измерение-врек<br>Сдвиг по времен                                                                                                   | 1я<br>ки (+/-)                                                                                     |                  |                                                                    |                          |    |                       |                       | Дополнител  | ъно] | Выход       |
| <b>-</b>                                                                                                    | 2                                                                                                    |                                                                                                    |                  |                                                                    | Ok Отмена                |    |                       |                       |             |      |             |

- 1. «Взвешиваем» цены по количеству.
- 2. Двойным щелчком левой кнопки мыши по названию атрибута открывается редактор сложных формул,
- 3. Щелчком левой кнопки мыши по названию формулы открывается окно выбора параметров

| 🛃 Модели                                                                                                    | Измерение -> Расчет СРВ цены        |                      |        |                                            |                |
|----------------------------------------------------------------------------------------------------|-------------------------------------|----------------------|--------|--------------------------------------------|----------------|
|                                                                                                    | ♦ № Наименование                    | Тип формулы          | Ред?   | Формула                                    | Средневзвш     |
| С. С. С. С. С. С. С. С. С. С. С. С.                                                                                                    | 11 Количество (нач. запас)          |                      |        |                                            |                |
| ⊟ 🗍 Кубы<br>⊕ 🗍 01 0. ФВ. Продажи                                                                                                    | 111 Lena (nav. sanac)               |                      |        |                                            |                |
| 🗄 🗍 02.1 ФВ Норма оборачиваемости товаров                                                                                                    | 11 Цена (поступления)               |                      |        |                                            |                |
|                                                                                                    | 11 Количество суммарное             | Произвольная         | .F.    | Количество (нач. запас) + Кс               |                |
| ⊕ □ 03.0 ФВ Козффициенты наценки     ⊕ □ 04.0 ФВ Прайс лист Закупки                                                                                                    | 11 Цена СРВ                         | Произвольная         | .F.    | ( Количество (нач. запас) * L              |                |
| ⊕ ☐ 05.0 ОК Бюджет Продаж     □ 05.1 РК Экцики (тараросборст)     □ □ 05.1 РК Экцики (тараросборст)     □ □ 05.1 РК Экцики (тараросборст)     □ □ 05.1 РК Экцики (тараросборст)     □ □ 05.1 РК Экцики (тараросборст)     □ □ 05.1 РК Экцики (тараросборст)     □ □ 05.1 РК Экцики (тараросборст)     □ □ 05.1 РК Экцики (тараросборст)     □ 05.1 РК Экцики (тараросборст)     □ 05.1 РК Экц | Сложные формулы - Цена (нач. запас) |                      |        |                                            |                |
|                                                                                                    | Название                            | Комментарий          |        |                                            |                |
| 🕀 🗇 06.3 ОК Бюджет Закупок 🤇 🤇                                                                                                    | ет формулы>                         |                      |        |                                            |                |
| U Измерения     Hap                                                                                                    | растающим итогом                    | $\frown$             |        |                                            |                |
| Ц Расчет пуступлений из норм оборачиваем Са-                                                                                                    | растающим произведением             | 1                    |        |                                            |                |
|                                                                                                    | клический сдвиг вправо              | 7                    | _      |                                            |                |
|                                                                                                    | растающим итогом (без текущего)     |                      | 🕻 Выбе | ерите атрибуть                             | - 0 <b>- X</b> |
| 🗉 🏠 Техно. 🏹 группа моделей                                                                                                    | пиръвание по времени                | разумевает вычислени | → [+]  | Цена СРВ                                   |                |
|                                                                                                    | Параметр                            | Значение             | -      | Количество (нач. запас)                    |                |
| Атр                                                                                                    | рибут-источник Цена СРВ             |                      |        | Цена (нач. запас)                          |                |
| Изг                                                                                                    | мерение время — Время (м/кв/год)    |                      |        | Количество (поступления)                   |                |
|                                                                                                    | виг по времени (+/-)                |                      | [+]    | цена (поступления)<br>Количество суммарное |                |
|                                                                                                    |                                     |                      | je sa  |                                            |                |
|                                                                                                    |                                     |                      |        |                                            |                |
| $\equiv$                                                                                                    | (4)                                 |                      |        |                                            | »              |
| [[]]                                                                                                    | م <u>ب</u>                          |                      | Фи     | льтр Снять фильтр                          | Выбрать        |
|                                                                                                    |                                     |                      | lk     | Отмена                                     |                |
|                                                                                                    | ]                                   |                      |        |                                            |                |
|                                                                                                    |                                     |                      |        |                                            |                |

- 1. Двойным щелчком левой кнопки мыши по области «значение» атрибута-источника открывается окно с перечнем всех атрибутов измерения,
- 2. Двойным щелчком левой кнопки мыши по названию выбираем атрибут для копирования,

- 3. Используя технологию drug&drop, из дерева навигации перетаскиваем в область «значение» измерение-время измерение «Время (м/кв/г),
- 4. Сдвиг по времени на один месяц вперед «-1» берем с клавиатуры,
- 5. Щелчком левой кнопки мыши сохраняем формулу.

| 🖌 Измерение -> Расчет СРВ цены                            |               |       |                                 |                          |           |                       |             |     | ) X  |
|-----------------------------------------------------------|---------------|-------|---------------------------------|--------------------------|-----------|-----------------------|-------------|-----|------|
| Nº Havevenoearsie                                         | Тип формулы   | Peg?  | Формула                         | Средневовш. по           | Јрнорите, | Свойство<br>аттрибуга | Континтарын | Код | H. X |
| 11745Количество (нач. запас)                              |               |       |                                 |                          |           |                       |             |     |      |
| 1175 Цена (нак запас)                                     | 1             |       |                                 | Количество (нач. запас)  |           |                       |             |     | ×    |
| 1174:Количество (поступления)                             | <i>a</i>      |       |                                 |                          |           |                       |             |     |      |
| 1175(Цена (поступления)                                   |               |       |                                 | Количество (поступления) |           |                       |             |     |      |
| 11745Количество суненарное                                | Произвольная  | .F.   | Количество (нач. запас) + Колич |                          |           |                       |             |     |      |
| 1175(Lena CPB                                             | REH-INDORF IT | .F.   | (Количество (нак. запас) * Цен  | Количество суненарное    | low       |                       |             |     |      |
| Цена (нач. запас)                                         | красі         | чым ( | цветом                          |                          |           |                       |             |     |      |
| Цена (нач. запас)                                         | краси         | чым ( | цветом                          |                          |           |                       |             |     | •    |
| По измерению : Время (м/кв/год)<br>По агрибуту : Цена СРВ |               |       |                                 |                          |           |                       |             |     |      |
|                                                           |               |       | ſ                               | 1. Щелчком левой кнопки  | мыши      |                       |             |     | /    |
|                                                           |               |       | L L                             | сохраняем измерение      | 9         |                       |             |     | 1    |
|                                                           |               |       |                                 |                          |           |                       |             |     | i    |
|                                                           |               | 1.0   |                                 |                          |           |                       |             |     | _    |

#### Создаем следующие кубы модели:

• куб «07. Расчет СРВ цены»

Для создания кубов используем общие измерения модели : Расчет СРВ цены, Товары (пиво), Время(м/кв/год).

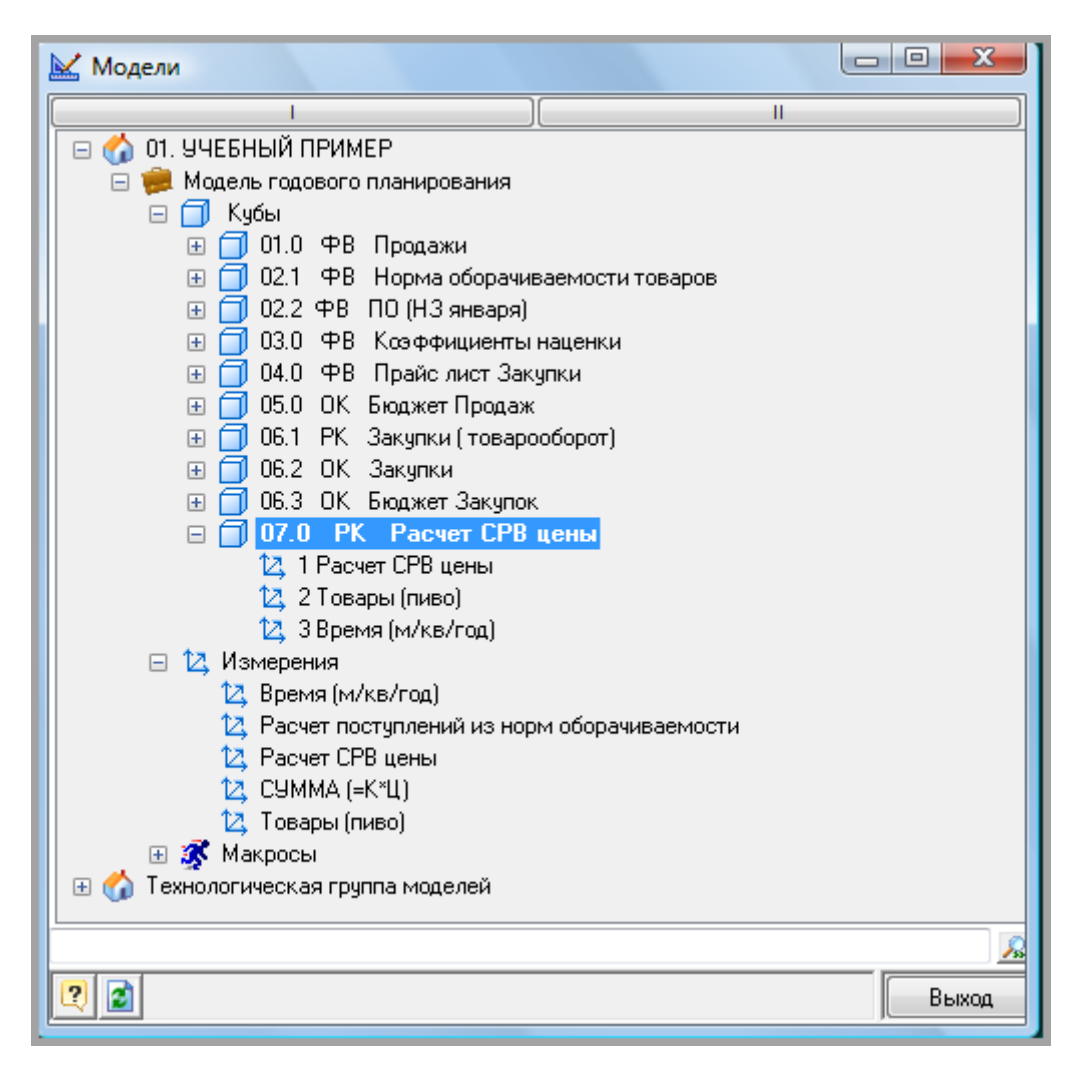

#### Создаем связи расчета куба«07. Расчет СРВ цены»:

- 1) Начальный запас Количество
  - Передача количества из куба«06.1 РК Закупки (товарооборот)»;

В кубе-приемнике в измерении «Расчет СРВ цены» вводим ограничение по атрибуту «Количество (нач.запас)», так как данные передаются по количеству.

В кубе-источнике в измерении «Расчет поступлений из норм оборачиваемости» вводим ограничение по атрибуту «1. НЗ», так как передаются данные по количеству начального запаса.

| ſ  |                      |                        |                                       |               |                           |             |   |       |
|----|----------------------|------------------------|---------------------------------------|---------------|---------------------------|-------------|---|-------|
|    | 🔛 1 Начальный Запас  | Количество             |                                       |               |                           |             |   |       |
| ł  |                      |                        |                                       | <u>_</u>      |                           |             |   | *     |
| ļ  | 🔛 07.0 РК Расчет     | СРВ цены               | X                                     |               | 🔀 [3] 06.1 РК Закупки (то | варооборот) | 8 |       |
| ł. | Расчет СРВ цены      | Количество (нач. запас | s) 0                                  |               | Расчет поступля 1. Н.3    |             |   |       |
| t. | Товары (пиво)        |                        | 0                                     |               | Товары (пиво)             |             |   |       |
| t. | Время (м/кв/год)     |                        | 0                                     |               | Время (м/кв/го            |             |   |       |
| ł  |                      |                        |                                       |               |                           |             |   |       |
| L  |                      |                        |                                       |               | •                         |             |   |       |
| ł  | Данн                 | ные                    | Очистить                              |               | Данные                    | Очистить    |   |       |
|    |                      |                        |                                       |               |                           |             |   |       |
| 1  |                      |                        |                                       |               |                           |             |   |       |
| ł. |                      |                        |                                       |               |                           |             |   | -     |
|    | •                    |                        |                                       |               |                           |             |   | •     |
|    | 🖉 Не затирать приемы | ик пистыми 🔲 Переда    | вать комментарии 🔽 Drill по связи 📃 🗍 | параметрами   |                           |             |   |       |
| 1  | По запирать приемн   | икпустыни Птереда      | вать компастарии 💽 Блії по связи      | с паралетрами |                           |             |   |       |
| 1  | 🝳 🏥 🖺 👬              |                        |                                       |               |                           |             |   | Выход |
| 1  |                      |                        |                                       |               |                           |             |   |       |

- 2) Начальный запас Цена
  - Передача цены из куба«02.2 ФВ ПО (НЗ января)»;

В кубе-приемнике в измерении «Расчет СРВ цены» вводим ограничение по атрибуту «Цена (нач.запас)», т.к. данные передаются по цене; в измерении Время (м/кв/г) вводим ограничение по атрибуту «Январь», т.к данные переходящего остатка.

В кубе-источнике в измерении «СУММА(=К\*Ц)» вводим ограничение по атрибуту «Цена», так как передаются данные по цене переходящего остатка.

| 🔀 2 Начальный Запа   | с Цена                     |                                |               |                             |          | • ×   |
|----------------------|----------------------------|--------------------------------|---------------|-----------------------------|----------|-------|
| 屋 07.0 РК Расчет     | СРВ цены                   | X                              |               | 🔛 [2] 02.2 ФВ ПО (НЗ января | a) 🔀     |       |
| Расчет СРВ цены      | Цена (нач. запас)          | 0                              |               | СУММА (=К*Ц) Цена           |          | o l   |
| Товары (пиво)        |                            | 0                              |               | Товары (пиво)               |          | o     |
| Время (м/кв/год)     | Январь                     | 0                              | ━━━<          | 1                           |          |       |
| Данн                 | LIE                        | Очистить                       |               | Данные                      | Очистить | •     |
| 📝 Не затирать приемн | ник пустыми 🔲 Передавать н | комментарии 📝 Drill по связи 🛽 | С параметрами |                             |          |       |
| 2 👯 🖺 🚳 📕            |                            |                                |               |                             |          | Выход |

- 3) Закупка Цена, Количество
  - Передача цены и количества из куба«06.3 ОК Бюджет Закупок»;

Измерение «Расчет СРВ цены» в кубе-приемнике и измерение «СУММА(=К\*Ц)» в кубе источнике сводим через перекодировку: атрибуты Количество (поступление) <-> Количество и атрибуты Цена (поступление) <-> Цена.

| 🔛 3 Закупка Цена, Количество                   |                                                                                                    |                                                                                       |                         | • ×   |
|------------------------------------------------|----------------------------------------------------------------------------------------------------|---------------------------------------------------------------------------------------|-------------------------|-------|
|                                                |                                                                                                    | ✓ [2] 06.3 ОК Бюджет Зак<br>СУММА (=К'Ц) Колнолтоно<br>овары (пиво)<br>ремя (м/кв/го) | ynox 🔀 0<br>0<br>0<br>0 |       |
| Данные Очистить                                |                                                                                                    | Данные                                                                                | Очистить                |       |
|                                                | Кол-во,цена <- Кол-во,цена     Количество (нач. запас)     Цена (нач. запас)     Цена (нач. запас)     Цена     Цена     Цена     Свести авт. Очистить / настроить |                                                                                       | рекодировка             |       |
| <                                              |                                                                                                    |                                                                                       |                         |       |
| И Не затирать приемник пустыми 📄 Передавать ко | мментарии 📝 Drill по связи 🔲 С параметрами                                                                                                    |                                                                                       |                         |       |
| 2 11 🗅 766 💭                                   |                                                                                                    |                                                                                       |                         | Выход |

## Создаем макрос для расчета куба «07.0 РК Расчет СРВ цены»

|                                | с м      | акросы куба [ 07.0 РК Расчет СР | 3 цены] |       |                         |                     |      |                           |               |                         |                      |             | x           |
|--------------------------------|----------|---------------------------------|---------|-------|-------------------------|---------------------|------|---------------------------|---------------|-------------------------|----------------------|-------------|-------------|
| Код Название макроса<br>такрос |          |                                 |         |       | К какому кубу относится | ł                   | Како | й модели относится        | Кол-во циклов | √онопольн<br>исполнять{ | Создатель<br>макроса | 08          | врежден     |
|                                | 450      | 07.0 МР Расчет СРВ цены         |         |       | 07.0 РК Расчет СРВ цены | Модель го           | дово | го планирования           | 1             |                         | admin                |             |             |
|                                |          |                                 |         |       |                         |                     |      |                           |               |                         |                      |             |             |
|                                | ↓        | Тип действия                    |         |       | Куб                     | Префикс /<br>запрос | Эткр | 0                         | бъект         |                         | Add?                 | Ста-<br>тус | Па-<br>рам? |
|                                | <b>~</b> | Очистка кубов 💌 💌               | 07.0 Pł | Pac   | счет СРВ цены           |                     | Ø    |                           |               |                         |                      |             |             |
|                                | 1        | Связи                           | 07.0 Pł | ( Pac | счет СРВ цены           |                     | D    | 1 Начальный Запас Количес | тво           |                         |                      |             |             |
|                                | 1        | Связи                           | 07.0 Pł | Pac   | счет СРВ цены           |                     | Ø    | 2 Начальный Запас Цена    |               |                         |                      |             |             |
| Г                              | 1        | Связи                           | 07.0 Pł | Pac   | счет СРВ цены           |                     | D    | 3 Закупка Цена,Количество |               |                         |                      |             |             |
| Г                              | 1        | Прямой расчет                   | 07.0 Pł | Pac   | счет СРВ цены           |                     | Ø    |                           |               |                         |                      |             |             |
|                                |          |                                 |         |       |                         | m                   |      |                           |               |                         |                      |             |             |
|                                | 2        | ◢ᢦ <mark>◈</mark> ╨ᠬᢣX;;        | : 🞦 =   | E 🗅   |                         |                     |      |                           |               |                         |                      | E           | Зыход       |

#### ПРИМЕР Формы Отчета: Средневзвешенная цена (Балтика №3)

| 🔀 07.0 PK Pa | счет СРВ цены (13х7)                                                                 | ms=187          |                         | 1.1                   |                             | <u> </u>              |                               |     |  |  |  |  |  |  |
|--------------|--------------------------------------------------------------------------------------|-----------------|-------------------------|-----------------------|-----------------------------|-----------------------|-------------------------------|-----|--|--|--|--|--|--|
| Управление   | Управление Правка Инструменты Расчеты Форматирование Экспорт/импорт Команды и режимы |                 |                         |                       |                             |                       |                               |     |  |  |  |  |  |  |
| 🭳 🗞 💈        | 2 🗞 📓 😻 60 🎄 💠 🗖 🎜 💭 🕼 🗸                                                             |                 |                         |                       |                             |                       |                               |     |  |  |  |  |  |  |
|              |                                                                                      |                 |                         |                       |                             |                       |                               |     |  |  |  |  |  |  |
| Товары (пи   | вој                                                                                  |                 |                         |                       | Балтика №3                  |                       |                               |     |  |  |  |  |  |  |
|              |                                                                                      |                 |                         |                       |                             |                       |                               |     |  |  |  |  |  |  |
|              |                                                                                      |                 |                         |                       |                             |                       |                               |     |  |  |  |  |  |  |
| Время (м/н   | Расчет СРВ цены                                                                      |                 |                         |                       |                             |                       |                               |     |  |  |  |  |  |  |
|              | Время (м/кв/год)                                                                     | [+] Цена<br>СРВ | Количеств<br>о (нач. за | Цена (нач.<br>запаса) | Количество<br>(поступления) | Цена<br>(поступления) | [+] Количество<br>(суммарное) |     |  |  |  |  |  |  |
|              | Январь                                                                               | 9,              | 200,                    | 9,                    |                             |                       | 200,                          |     |  |  |  |  |  |  |
|              | Февраль                                                                              | 9,45            | 100,                    | 9,                    | 70,                         | 10,1                  | 170,                          |     |  |  |  |  |  |  |
|              | Март                                                                                 | 10,14           | 20,                     | 9,45                  | 230,                        | 10,2                  | 250,                          |     |  |  |  |  |  |  |
|              | Апрель                                                                               | 10,27           | 50,                     | 10,14                 | 260,                        | 10,3                  | 310,                          |     |  |  |  |  |  |  |
|              | Май                                                                                  | 10,39           | 60,                     | 10,27                 | 310,                        | 10,41                 | 370,                          |     |  |  |  |  |  |  |
|              | Июнь                                                                                 | 10,49           | 70,                     | 10,39                 | 360,                        | 10,51                 | 430,                          |     |  |  |  |  |  |  |
|              | Июль                                                                                 | 10,6            | 80,                     | 10,49                 | 410,                        | 10,62                 | 490,                          |     |  |  |  |  |  |  |
|              | Август                                                                               | 10,7            | 90,                     | 10,6                  | 460,                        | 10,72                 | 550,                          |     |  |  |  |  |  |  |
|              | Сентябрь                                                                             | 10,81           | 100,                    | 10,7                  | 510,                        | 10,83                 | 610,                          |     |  |  |  |  |  |  |
|              | Октябрь                                                                              | 10,92           | 110,                    | 10,81                 | 560,                        | 10,94                 | 670,                          |     |  |  |  |  |  |  |
|              | Ноябрь                                                                               | 11,03           | 120,                    | 10,92                 | 610,                        | 11,05                 | 730,                          |     |  |  |  |  |  |  |
|              | Декабрь                                                                              | 11,13           | 130,                    | 11,03                 | 540,                        | 11,16                 | 670,                          |     |  |  |  |  |  |  |
|              |                                                                                      |                 |                         |                       |                             |                       |                               |     |  |  |  |  |  |  |
|              |                                                                                      |                 |                         |                       |                             |                       |                               |     |  |  |  |  |  |  |
|              |                                                                                      |                 |                         |                       |                             | <b>Q</b> , -          |                               | 398 |  |  |  |  |  |  |

### 3. Расчет маржинального дохода

Списание отгруженного товара со склада будем производить по средневзвешенной себестоимости за месяц.

Для расчета маржинального дохода необходимо создать следующее измерение – «Маржинальный доход»

| 🔛 Изм            | ерение -> Маржинальный доход    |              |      |                                            |                       |         |                       |            |     |                     |                    | x        |
|------------------|---------------------------------|--------------|------|--------------------------------------------|-----------------------|---------|-----------------------|------------|-----|---------------------|--------------------|----------|
| ↓ N <sup>±</sup> | Наименование                    | Тип формулы  | Ред? | Формула                                    | Средневзвш. по        | риорите | Свойство<br>аттрибута | .омментари | Код | Начало<br>интервала | Конец<br>интервала | ₽<br>    |
| 1144             | ВЫРУЧКА (руб)                   | Произвольная | .F.  | Объем продаж (кол-во) * Цена продажи       |                       |         |                       |            |     |                     |                    | <b>-</b> |
| 1144             | Объем продаж (кол-во)           |              |      |                                            |                       |         |                       |            |     |                     |                    | T        |
| 1144             | Цена продажи                    |              |      |                                            | Объем продаж (кол-во) |         |                       |            |     |                     |                    |          |
| 1144             | СЕБЕСТОИМОСТЬ (руб)             | Произвольная | .F.  | Объем продаж (кол-во) * Прямая себестоимос |                       |         |                       |            |     |                     |                    |          |
| 1144             | Прямая себестоимость единицы ГП |              |      |                                            | Объем продаж (кол-во) |         |                       |            |     |                     |                    |          |
| 1144             | МАРЖИНАЛЬНЫЙ ДОХОД              | Произвольная | .F.  | ВЫРУЧКА (руб) - СЕБЕСТОИМОСТЬ (руб)        |                       | low     |                       |            |     |                     |                    |          |
| •                |                                 |              |      |                                            |                       |         |                       |            |     |                     |                    | ۲        |
|                  |                                 |              |      |                                            |                       |         |                       |            |     |                     |                    | >        |
| выруч            | КА (руб)                        |              |      |                                            |                       |         |                       |            |     |                     |                    | +        |
| Объеми           | продаж (кол-во) * Цена продажи  |              |      |                                            |                       |         |                       |            |     |                     |                    | -        |
|                  |                                 |              |      |                                            |                       |         |                       |            |     |                     |                    | -        |
|                  |                                 |              |      |                                            |                       |         |                       |            |     |                     |                    |          |
|                  |                                 |              |      |                                            |                       |         |                       |            |     |                     |                    | Ē        |
|                  |                                 |              |      |                                            |                       |         |                       |            |     |                     |                    | - H      |
|                  |                                 |              |      |                                            |                       |         |                       |            |     |                     |                    |          |
|                  |                                 |              |      |                                            |                       |         |                       |            |     |                     |                    |          |
| 2                | <b>Σ Δ Δ</b> 1/6                | • ¥ ± 🗙 🏟    |      | n 🗾 🗾 📄                                    |                       |         |                       |            |     | Дополнител          | ъно В              | ыход     |

| наименование атрибута              | формула                                                    | примечание                    |
|------------------------------------|------------------------------------------------------------|-------------------------------|
| ВЫРУЧКА (руб)                      | Объем продаж (кол-во) * Цена<br>продажи                    |                               |
| Объем продаж (кол-во)              |                                                            | Заполнение данными<br>связями |
| Цена продажи                       |                                                            | Заполнение данными<br>связями |
| СЕБЕСТОИМОСТЬ (руб)                | Объем продаж (кол-во) * Прямая<br>себестоимость единицы ГП |                               |
| Прямая себестоимость<br>единицы ГП |                                                            | Заполнение данными<br>связями |
| МАРЖИНАЛЬНЫЙ ДОХОД                 | ВЫРУЧКА (руб) - СЕБЕСТОИМОСТЬ<br>(руб)                     |                               |

### Создадим следующий куб модели:

#### • куб «08. Маржинальный доход»

Для создания кубов используем общие измерения модели: Маржинальный доход, Товары (пиво), Время(м/кв/год).

| 🔛 Модели 🖂 💷 💌                                                   |
|------------------------------------------------------------------|
|                                                                  |
| 🖃 🏠 01. УЧЕБНЫЙ ПРИМЕР                                           |
| 🖃 뺻 Модель годового планирования                                 |
| 🗆 🗐 Кубы                                                         |
| 🕀 🗍 01.0 ФВ Продажи                                              |
| 🗄 🗍 02.1 ФВ Норма оборачиваемости товаров                        |
| 🕀 🗍 02.2 ФВ ПО (НЗ января)                                       |
| 🕀 🗍 03.0 ФВ Козффициенты наценки                                 |
| 🖽 🗍 04.0 ФВ Прайслист Закупки                                    |
| 🖽 🗍 05.0 ОК Бюджет Продаж                                        |
| 🕀 🔲 06.1 РК. Закупки (товарооборот)                              |
| ⊕ ☐ 06.2 ОК Закупки                                              |
| ⊡ 06.3 ОК Бюджет Закупок                                         |
| ⊕ 07.0 РК Расчет СРВ цены     ☐                                  |
| U8.0 РК Маржинальный доход                                       |
| ∠ Гмаржинальный доход                                            |
| ∠ Говары (пиво)                                                  |
| ∠ з время (микви од)                                             |
|                                                                  |
|                                                                  |
| Парийналаный доход 12 Расчет постиплений из норм оборачиваемости |
| 12. Расчет СРВ цены                                              |
|                                                                  |
| 12 Товары (ливо)                                                 |
| т 🕱 Макросы                                                      |
| 🗄 🏠 Технологическая группа моделей                               |
|                                                                  |
|                                                                  |
| 😢 👔 — — — — — — — — — — — — — — — — — —                          |
|                                                                  |

#### Создаем связи расчета куба«08. Маржинальный доход»:

- 1) Выручка
  - Передача данных из куба«05. ОК Бюджет Продаж» ;

Измерение «Маржинальный доход» в кубе-приемнике и измерение «СУММА(=К\*Ц)» в кубе источнике сводим через перекодировку: атрибуты Объем продаж (кол-во) <-> Количество и атрибуты Цена продажи <-> Цена.

Так как мы снимаем галочку «Не затирать приемник пустыми», связь произведет полную замену данных в кубе по выбранным атрибутам. Поэтому производить чистку куба в макросе перед выполнением связи не будем.

| 🔛 1 Выручка                                                                                                    |                                                                                                    |
|----------------------------------------------------------------------------------------------------|----------------------------------------------------------------------------------------------------|
| № 08.0 РК Маржинальный доход         Ю           Маржинальный         0           Повары (пиво)         0           Время (м/кв/го)         0           Данные         Очистить | <ul> <li>▲ [2] 05.0 ОК Бюджет Продаж</li> <li>СУММА (=К*Ц) Количество ста</li> <li>О</li> <li>Товары (пиво)</li> <li>О</li> <li>Время (м/кв/го)</li> <li>О</li> <li>Данные</li> <li>Очистить</li> </ul> |
| Количество и цены продаж<br>ВЫРУЧКА (руб)<br>Объем продаж (кол-во)<br>Цена продажи<br>Колевон<br>Свести авт.                                                                    | Количество<br>Цена<br>Очистить / настроить »                                                                                                    |
|                                                                                                    |                                                                                                    |
| 🔲 Не затирать приемник пустыми 🔄 Передавать комментарии 📝 Drill по связ                                                                                                    | зи 🛄 Спараметрами                                                                                                    |
|                                                                                                    | Выход                                                                                                    |

- 2) Себестоимость продаж
  - Передача цены из куба«07. Расчет СРВ цены»;

В кубе-приемнике в измерении «Маржинальный доход» вводим ограничение по атрибуту «Прямая себестоимость единицы ГП»,

В кубе-источнике в измерении «Расчет СРВ цены» вводим ограничение по атрибуту «Цена СРВ», т.к. данные передаются по средневзвешенной цене.

|   | 2 Себестоимость продаж      | :                    |                                   |            |           |                               |       |       |
|---|-----------------------------|----------------------|-----------------------------------|------------|-----------|-------------------------------|-------|-------|
|   | 🔛 08.0 РК Маржинал          | ьный доход           |                                   | X          |           | 🔛 [3] 07.0 РК Расчет СРВ цены | X     |       |
|   | Маржинальный доход          | Прямая себестоимость | единицы ГП                        | 0          |           | Расчет СРВ це Цена СРВ        | 0     |       |
|   | Товары (пиво)               |                      |                                   | 0          |           | Товары (пиво)                 | 0     |       |
|   | Время (м/кв/год)            |                      |                                   | 0          | <b></b> < | Время (м/кв/г                 | 0     |       |
|   | Дан                         | ные                  | Очистить                          |            |           | Данные Очи                    | стить |       |
|   |                             |                      |                                   |            |           |                               |       | -     |
| • |                             |                      |                                   |            |           |                               |       | F.    |
|   | ] Не затирать приемник пуст | гыми 📃 Передавать ко | мментарии 📝 Drill по связи 🔲 С па | араметрами |           |                               |       |       |
| 2 | 11 🖺 👬 📕                    |                      |                                   |            |           |                               |       | Выход |

#### Создадим макрос расчета куба «08.0 РК Маржинальный доход»:

|    | ∠ Макросы куба [ 08.0 РК Маржинальный доход] |                           |                            |                       |                           |          |                             |                     |                     |               |             |        |         |
|----|----------------------------------------------|---------------------------|----------------------------|-----------------------|---------------------------|----------|-----------------------------|---------------------|---------------------|---------------|-------------|--------|---------|
| >  | Кодн                                         | макроса                   | К какому кубу относится    |                       |                           | я        | К какой модели<br>относится | Кол-во циклов       | онополь<br>сполнять | Созда<br>макр | гель<br>оса | врежде |         |
|    | 5                                            | 571 08.0 МР Маржинальный. | доход                      | 08.0 PK N             | Ларжинал                  | ьный дох | юд                          | Модель годового пла |                     |               |             |        |         |
|    | •                                            | Тип действия              | Пре                        | Префикс / Эткр Объект |                           |          |                             |                     |                     | Add?          | Стан        | Па-    |         |
| ŀ, | Ce                                           | вязи                      | 08.0 РК Маржинальный доход |                       | ,,poo                     | 🤭 01 Be  | ыручка                      |                     |                     |               |             |        |         |
| ۰, | / Се                                         | вязи                      | 08.0 РК Маржинальный доход |                       | 🔗 02 Себестоимость продаж |          |                             |                     |                     |               | Γ           |        |         |
| •  | / Πρ                                         | рямой расчет              | 08.0 РК Маржинальный доход |                       | 1                         | 8        |                             |                     |                     |               |             |        |         |
| •  | 1                                            | S X TAV Y BR              |                            | III                   |                           |          |                             |                     |                     |               |             | F      | ► Pixon |
| 5  | 2 💌                                          |                           |                            |                       |                           |          |                             |                     |                     |               |             |        | ыход    |

#### ПРИМЕР Формы Отчета: Маржинальный доход

| 🔛 08.0 PK M                                                                                    | аржинальный дохо | д (25x19) ms=375      | 100        |                      |                |             |          |           |                |          |        |
|------------------------------------------------------------------------------------------------|------------------|-----------------------|------------|----------------------|----------------|-------------|----------|-----------|----------------|----------|--------|
| Управление                                                                                     | е Правка Инструм | енты Расчеты Формат   | гирование  | Экспорт/имп          | орт Коман,     | ды и режимь | I.       |           |                |          |        |
| ? 🗞 🚮                                                                                          | 🌌 Art 🚲 🛛 🚓 🛙    | 🛛 f* 🖼 🗐 🕼 -          |            |                      |                |             |          |           |                |          |        |
|                                                                                                |                  |                       |            |                      | 1              |             |          |           |                |          |        |
|                                                                                                |                  |                       |            |                      |                |             |          |           |                |          |        |
|                                                                                                |                  |                       |            |                      |                |             |          |           |                |          |        |
|                                                                                                |                  |                       |            |                      |                |             |          |           |                |          |        |
|                                                                                                |                  |                       |            |                      |                |             |          |           |                |          |        |
| Товары (пи                                                                                     | Время (м/кв/год) |                       |            |                      |                |             |          |           |                |          |        |
| Маржиналі                                                                                      | Topopu (gupo)    | Mออาชมนอสเนนเข้ สอบอส | [+] ИТОГО  | LI IMPR              | Quesei         | (Dopport    | Marr     | LI ILĂ KR | Annon          | Man      | Moun   |
| Товары (пиво) Маржинальный доход год [+] I-И КВ Январь Февраль Март [+] II-И КВ Апрель Май Июн |                  |                       |            |                      |                |             |          |           |                |          |        |
|                                                                                                |                  | [+] Маржа             | 58 660,16  | 13 670,49            | 4 600,         | 4 715,83    | 4 354,67 | 13 391,67 | 4 308,23       | 4 454,48 | 4 628, |
|                                                                                                | (+) ИТОГО        | Объем продаж (к       | 9 180,     | 1 890,               | 600,           | 630,        | 660,     | 2 160,    | 690,           | 720,     | 7!     |
|                                                                                                |                  | Цена продаджи         | 18,4       | 18,47                | 18,5           | 18,47       | 18,45    | 18,41     | 18,42          | 18,41    | 11     |
|                                                                                                |                  | [+] Себестоимость     | 110 270,29 | 21 239,91            | 6 500,         | 6 920,27    | 7 819,63 | 26 376,18 | 8 404,87       | 8 802,52 | 916    |
|                                                                                                |                  | Прямая сересто        | 100.000.45 | 24 010 4             | 11,83          | 11,000,1    | 10,174.0 | 12,21     | 12,18          | 10.057   | 12,    |
|                                                                                                |                  | [+] выручка           | 168 930,45 | 34 910,4<br>0 400 E1 | 11 100,<br>C00 | 054.50      | 1 001 05 | 33 /6/,83 | 1 202 04       | 13 207,  | 13737, |
|                                                                                                |                  | [+] маржа             | 24 406,24  | 2 400,01             | 100            | 150         | 1 031,35 | 4 708,20  | 1 233,34       | 1 000,1  | 1 040  |
|                                                                                                | Балтика №3       | Пона продажи          | 4 000,     | 400,                 | 100,           | 1515        | 200,     | 15.62     | 200,<br>15 / 5 | 15.62    | 15     |
|                                                                                                |                  | цена продаджи         | 48 021 01  | 13,10                | 900            | 1 /17 9/    | 2 028 05 | 9 356 5   | 2 569 56       | 3 116 4  | 3.671  |
|                                                                                                |                  | Прамая себесто        | 10.67      | 88,640 P             | 9              | 9.45        | 10.14    | 10.4      | 10.27          | 10.39    | 10     |
|                                                                                                |                  | [+] Выручка           | 72 479 25  | 6 832 5              | 1 500          | 2 272 5     | 3.060    | 14 064 75 | 3 862 5        | 4 684 5  | 5.517  |
|                                                                                                |                  | [+] Маржа             | 15 172.25  | 3 691.94             | 1 300.         | 1 223.67    | 1 168.28 | 3 602.99  | 1 178.71       | 1 200.95 | 1 223  |
|                                                                                                |                  | Объем продаж (к       | 2 400.     | 600.                 | 200.           | 200.        | 200.     | 600.      | 200.           | 200.     | 20     |
|                                                                                                | <b>F</b> 164     | Цена продаджи         | 18,44      | 16,83                | 16,5           | 16,83       | 17,16    | 17,86     | 17,51          | 17,86    | 18,    |
|                                                                                                | Балтика №4       | [+] Себестоимость     | 29 089,75  | 6 406,06             | 2 000,         | 2 142,33    | 2 263,72 | 7 113,01  | 2 322,29       | 2 372,05 | 2 418, |
|                                                                                                |                  | Прямая себесто        | 12,12      | 10,68                | 10,            | 10,71       | 11,32    | 11,86     | 11,61          | 11,86    | 12,    |
|                                                                                                |                  | [+] Выручка           | 44 262,    | 10 098,              | 3 300,         | 3 366,      | 3 432,   | 10 716,   | 3 501,         | 3 573,   | 3.64   |
|                                                                                                | _                | [+] Маржа             | 19 029,67  | 7 492,04             | 2 700,         | 2 637,6     | 2 154,44 | 5 080,43  | 1 835,58       | 1 685,42 | 1 559, |
|                                                                                                | Балтика №6       | Объем продаж (к       | 2 280,     | 840,                 | 300,           | 280,        | 260,     | 660,      | 240,           | 220,     | 2( _   |
|                                                                                                | •                |                       |            | 01.1                 | ~              | 21.12       | 01.00    | 00.74     | 00.00          | 22.22    | ř      |
|                                                                                                |                  |                       |            |                      |                |             |          |           | -              |          | 408    |
|                                                                                                |                  |                       |            |                      |                |             |          | 69        |                |          | 100    |

# 4. Задание для самостоятельной подготовки

Рассчитать помесячно в количественном выражении суммы складских остатков и их изменение (в отдельном кубе).